# **T.C. GÜMRÜK VE TİCARET BAKANLIĞI** TÜKETİCİNİN KORUNMASI VE PİYASA GÖZETİMİ GENEL MÜDÜRLÜĞÜ

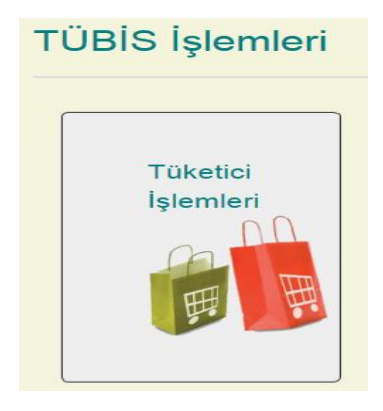

Sisteme girildiğinde sistemde TC bazlı yetki devreye girmekte ve kişinin yetkilerine göre menüler açılmaktadır.

### TÜKETİCİ kullanıcı kullanım klavuzu

# TÜKETİCİ İŞLEMLERİ

| C                        | .gov±r/tubistest/Tuketici/KisselBilgi 🖉 ← 🚔 🖒 | 🧭 Kenny Chesney - Come Over 💋 - Tüketici Bilgi Sistemi 🛛 🗙                                                                                                    | <ul> <li>↑ ★ 0</li> </ul> |
|--------------------------|-----------------------------------------------|----------------------------------------------------------------------------------------------------|---------------------------|
| File Edit View Favorites | Tools Help                                    |                                                                                                    |                           |
| TÜBİS                    | =                                             |                                                                                                    | 🚽 🕽 🖉                     |
|                          | Küşisel Bilgilerim                            |                                                                                                    | · · · ·                   |
| Tuketei Basway           | TC Kanik No                                   |                                                                                                    |                           |
| Kalad Biblarim           | Seyad                                         |                                                                                                    |                           |
| -                        | Eğitim Durumu                                 | Yilder usans                                                                                                    |                           |
| one a far                | Sabit Telefon                                 | 0312 255 5555                                                                                                    | *                         |
|                          | Cep Telefonu                                  | 0688.866 6588                                                                                                    | *                         |
|                          | E-Posts                                       | b V                                                                                                    | *                         |
|                          | Kep Adresi                                    |                                                                                                    |                           |
|                          | Adves                                         |                                                                                                    |                           |
|                          | Tebligat Adresi                               | desens                                                                                                    |                           |
|                          | Tabligat B                                    | ABKARA 🗸                                                                                                    |                           |
|                          | Tebligat Upp                                  | санкауа 🗸                                                                                                    |                           |
|                          | Tashhidaana                                   | Taledot Big Stelen (1005) szenden lyft Taledo Fraher Hrytelmen einemer dinnumda zyszudje basynulista sisteme elsepsedijen in y siklesovojim kan<br>bigherin hinki, skanud kalefelle Taledo Fraher Volke valaki se dokuje vojka sistema kaleka kaleka kaleka kaleka<br>Haktoda Kanurda kalefeller Taledo i jenetennek razema sistema valaki pin kultanzadjim tashki elserin "Yaşamaj sidobjen vysaksikata akaka<br>kaletoma kayavudani ki bigi kelipisetenis akalik va yantış elnası durunmeta işiji Taledo Haken Heyritenice başıvunnun işime alımayableceği<br>hastosofa bigilendiritdiğimi kabu elsere. |                           |
|                          | Taakhiittaameyi Okudum                        | 8                                                                                                    |                           |
|                          | Tohligat Yordemi                              | 🗿 Adresime Gönder 📄 KEP Adresime Gönder                                                                                                    |                           |
|                          |                                               | Kaylot                                                                                                    |                           |
|                          |                                               |                                                                                                    |                           |
|                          | e pore - Tileis                               |                                                                                                    |                           |
| (3) (5) (5)              |                                               |                                                                                                    | TR - 🍽 🐨 🕕 13-23          |

TÜKETİCİ öncelikle en az bir seferlik kullanıcı bilgilerini güncellemesi gerekmektedir.

#### Menüsü

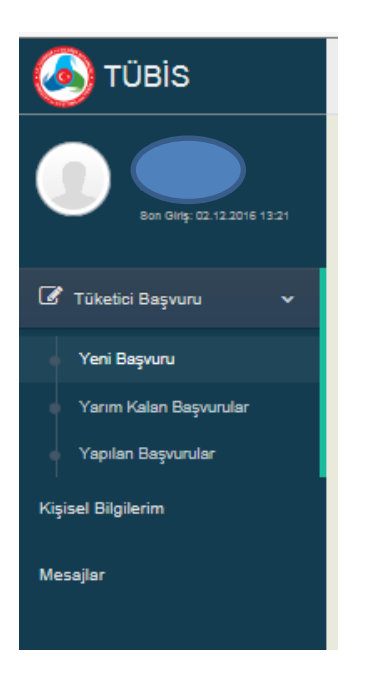

kısımlarında oluşmaktadır.

Yeni Başvuru Adım adım işlem menüsünden oluşmaktadır. Tüketici "Yeni Başvuru" ile şikayetini yapabilir.

|                          | and the bit in the transformation of the transformation of the tra | Cost Destroyer Call Market     | of Flature 1                    |                             |                                      |
|--------------------------|----------------------------------------------------------------------------------------------------|--------------------------------|---------------------------------|-----------------------------|--------------------------------------|
| File Edit View Favorites | Tools Help                                                                                                    | Carly Nae Jepsen - Carl me Ina | gi visiterini 🦷                 |                             |                                      |
| 🔕 TÜBİS                  | ≡                                                                                                    |                                |                                 |                             | 🛃 🛈 K                                |
|                          | Tüketici Şikayet Girişi                                                                                                    |                                |                                 |                             |                                      |
|                          |                                                                                                    |                                |                                 |                             |                                      |
|                          | •                                                                                                    |                                |                                 |                             |                                      |
| 🕼 Tüketici Beşvuru 🗸 🗸   | 1. Adım<br>Şikayet Edilen Firma Bilgileti                                                                                                    | 2. Adım<br>Şikayet Bişkeri     | 3. Adım<br>Uyuşmazlık Belgeleri | 4. Adım<br>Şikayet Önizleme | 0. Adım<br>Tükelili Haken Heyeli beş |
| Yeni Bepunu              | 1. Adum Sikavet Edilen Firma Bilnileri                                                                                                    |                                |                                 |                             |                                      |
| Yarım Kalan Beşvunular   | 1. Hann çınayek callen Finna oligilen                                                                                                    |                                |                                 |                             |                                      |
| Yapılan Başvurular       | Firma Bilgileri:                                                                                                    |                                |                                 |                             |                                      |
| Kişisel Bilgilerim       | Firma Ünvanı                                                                                                    |                                |                                 |                             |                                      |
| Maralar                  |                                                                                                    |                                |                                 |                             |                                      |
| and subject              | and the second second sec                                                                                                    |                                |                                 |                             |                                      |
|                          | Mersis Numarası                                                                                                    |                                |                                 |                             |                                      |
|                          | Tüketici İşleminin Yapıldığı Yer:                                                                                                    |                                |                                 |                             |                                      |
|                          |                                                                                                    |                                |                                 |                             |                                      |
|                          |                                                                                                    | Lutten bir il seçiniz.         |                                 | ÷                           |                                      |
|                          | lige                                                                                                    | Lütfen bir ilçe seçiniz.       |                                 | × *                         |                                      |
|                          | Telefon                                                                                                    |                                |                                 |                             |                                      |
|                          | Faks                                                                                                    |                                |                                 |                             |                                      |
|                          | Adres                                                                                                    |                                |                                 |                             |                                      |
|                          |                                                                                                    |                                |                                 |                             |                                      |
|                          |                                                                                                    |                                |                                 |                             |                                      |
|                          |                                                                                                    | Kaydet                         |                                 |                             |                                      |
|                          |                                                                                                    |                                |                                 |                             |                                      |
|                          |                                                                                                    |                                |                                 |                             |                                      |
|                          |                                                                                                    |                                |                                 |                             |                                      |
|                          |                                                                                                    |                                |                                 |                             | Oncelo llerie Kaydet ve llerie       |
|                          |                                                                                                    |                                |                                 |                             |                                      |
|                          |                                                                                                    |                                |                                 |                             |                                      |
|                          |                                                                                                    |                                |                                 |                             |                                      |
|                          | e sea Tinin                                                                                                    |                                |                                 |                             |                                      |
|                          |                                                                                                    |                                |                                 |                             | 13.30                                |
| 🔮 🧔 😒                    |                                                                                                    |                                |                                 |                             | TR - 🍽 🐿 🕴 13:28<br>02:12:2016       |

### Firma Bilgileri

## Şikayet Konusu

| A B https://pqds.qtb                                                                                                 |                          | uru?rid=219 🔎 = 🚔 🖒                       | 🖉 - Tüketici Bilgi Sistemi 🛛 🗙 |                                 |                             |                                     |
|----------------------------------------------------------------------------------------------------|--------------------------|-------------------------------------------|--------------------------------|---------------------------------|-----------------------------|-------------------------------------|
| File Edit View Favorites                                                                                             | Tools Help               | ,                                         | - Torcoconground               |                                 |                             |                                     |
| 🦲 τÜBİS                                                                                                    | =                        |                                           |                                |                                 |                             | 🛃 🚨 Y                               |
| <b>1</b><br><b>1</b><br><b>1</b><br><b>1</b><br><b>1</b><br><b>1</b><br><b>1</b><br><b>1</b><br><b>1</b><br><b>1</b> | Tüketici Şikayet Girişi  | 0                                         | 2                              | 0                               |                             |                                     |
| 🖉 Tüketici Başvuru 🗸 🗸                                                                                               |                          | 1. Adım<br>Şikayet Edilen Firma Bilgileri | 2. Adım<br>Şikayet bigileri    | 3. Adım<br>Uyupmaztik Beigeleri | 4. Adım<br>Şikayet Önizleme | 5. Advm<br>Tükelid Haken Heyeli Seg |
| Y <b>eni Başıvını</b><br>Yarım Kalan Başıvırılar<br>Yapılan Başıvırılar                                              | 2. Adım Şikayetin Konusu | Fahara Tarihi<br>Filsifahara No           | 28/11/2016                     |                                 |                             | ^                                   |
| Kişisel Bilgilerim                                                                                                   |                          | Uyuşmazlık Tutarı                         | 500                            |                                 |                             | •                                   |
| Mesajar                                                                                                    |                          | Talep Türü                                | AYIP ORANINDA BEDEL INDIRIMI   |                                 | ~                           | •                                   |
|                                                                                                    |                          | Şîkayetin Konusu                          | ışık vermiyor                  |                                 |                             |                                     |
|                                                                                                    |                          |                                           | Kaydet                         |                                 |                             | •                                   |
|                                                                                                    |                          |                                           |                                |                                 |                             | Gutt bis Experiesbos                |
|                                                                                                    | @ 2016 - TÜBİS           | _                                         |                                |                                 |                             |                                     |
| (2) (2) (3)                                                                                                    |                          | W                                         |                                |                                 |                             | TR - 🕨 🐨 🌒 13:38                    |

(\*) Tutara göre il hakem heyetine veya ilçe hakem heyeti olacağına sistem kendisi yönlendirmektedir.

| 🗲 🕣 💋 https://pgds.gtl   | a.gov.tr/tubistest/Tuketici/SikayetBasvur | u?rid=219 🔎 ~ 🗎 C                        | 🥖 - Tüketici Bilgi Sistemi 🛛 🛛                       |                                               |                             | n ☆ @                               |
|--------------------------|-------------------------------------------|------------------------------------------|------------------------------------------------------|-----------------------------------------------|-----------------------------|-------------------------------------|
| File Edit View Favorites | Tools Help                                |                                          |                                                      |                                               |                             |                                     |
| 🖲 TÜBİS                  | =                                         |                                          |                                                      |                                               |                             | 🛃 🛈 M                               |
|                          | Tüketici Şikayet Girişi                   |                                          |                                                      |                                               |                             |                                     |
| Bar day 02.12.2018 13.38 |                                           | 0                                        | 2                                                    | 3                                             | - 0                         |                                     |
| 🕑 Tüketici Başvuru 🗸 🗸   |                                           | 1. Adım<br>Şikayet Eslen Firma Bilgileri | 2. Adım<br>Şikayet Bigileri                          | 3. Adım<br>Uyuşmazlık Belgeleri               | 4. Adım<br>Şikayet Önizleme | 5. Advm<br>Täketol Hakem Heyeti Seg |
| Yeni Başvunu             | 3. Adım Uyuşmazlık Belgesi Y              | ükleme                                   |                                                      |                                               |                             |                                     |
| Yapılan Başvunular       |                                           |                                          | Elden Getirecegim O Posta ile Gönderecegim           | Belge Yukleme 🕐 Belgem Yok                    |                             |                                     |
| Kişisel Bilgilerim       |                                           | Dosya Yükle                              | Dosya seçmek için tildəyiniz Seç                     |                                               |                             |                                     |
| Mesajar                  |                                           |                                          | Kaydet                                               |                                               |                             |                                     |
|                          |                                           |                                          | Başvurunuzun sağlıklı ve hızlı sonuşlanabilmesi işin | belgelerinizi yüklemeniz yarar sağlayacaktır. |                             |                                     |
|                          |                                           |                                          | Dosya Adi                                            | YüldenmeTarihi                                | Onizierne                   |                                     |
|                          |                                           |                                          | Kayit bulunamadı.                                    |                                               |                             |                                     |
|                          |                                           |                                          | No data to paginate () () Savia Satur Savia          |                                               |                             |                                     |
|                          |                                           |                                          |                                                      |                                               |                             |                                     |
|                          |                                           |                                          |                                                      |                                               |                             |                                     |
|                          |                                           |                                          |                                                      |                                               |                             | Önceki İlerle Kaydet ve İlerle      |
|                          |                                           |                                          |                                                      |                                               |                             |                                     |
|                          |                                           |                                          |                                                      |                                               |                             |                                     |
|                          |                                           |                                          |                                                      |                                               |                             |                                     |
|                          |                                           |                                          |                                                      |                                               |                             |                                     |
|                          |                                           |                                          |                                                      |                                               |                             |                                     |
|                          |                                           |                                          |                                                      |                                               |                             |                                     |
|                          |                                           |                                          |                                                      |                                               |                             |                                     |
|                          | @ 2016 - TÜBİS                            |                                          |                                                      |                                               |                             |                                     |
| 🕘 🜻 💽                    | 0 📋 🙆 🖸                                   | W                                        |                                                      |                                               |                             | TR - 🏴 🐨 🌒 13:41                    |

## Uyuşmazlık Belgeleri

(\*) pdf formatında yüklenmesi gerekmektedir.

## Şikayet Önizleme

|                           |                                       | -                                         |                                      |                                                     |                             |                                                             |            |
|---------------------------|---------------------------------------|-------------------------------------------|--------------------------------------|-----------------------------------------------------|-----------------------------|-------------------------------------------------------------|------------|
| https://pgds.gtb          | .gov.tr/tubistest/Tuketici/SikayetBas | vuru?rid=219 P                            | 👻 🗎 🖒 🥔 - Tüketici Bilgi Sistemi 🛛 🛛 |                                                     |                             |                                                             | 6728       |
| File Edit View Favorites  | Tools Help                            |                                           |                                      |                                                     |                             |                                                             |            |
| TÜBİS                     | =                                     |                                           |                                      |                                                     |                             | e 🕈 🔍                                                       | WY~        |
|                           | Tüketici Şikayet Girişi               |                                           |                                      |                                                     |                             |                                                             | ^          |
| Ban Darg 22,12,2018-15.58 |                                       | 0                                         | 0                                    |                                                     | 0                           | 0                                                           |            |
| 🕼 Tüketici Başvuru 🔍      |                                       | 1. Adım<br>Şikayet Edilen Firma Bilgileri | 2. Adım<br>Şikayet Bişileri          | a, Adım<br>Uyuşmazlık Beigeleri                     | 4. Adam<br>Şikayet Önizleme | <ol> <li>Adam</li> <li>Tükelidi Hakem Heyeti Seg</li> </ol> |            |
| Yeni Beşvuru              | 4.Adım Şikayet Önizleme               |                                           |                                      |                                                     |                             |                                                             | ~          |
| Yarım Kalan Başvurular    |                                       |                                           |                                      |                                                     |                             | -                                                           |            |
| Yapılan Başvurular        |                                       |                                           |                                      |                                                     | 1                           |                                                             |            |
| Kişisel Dilgilerim        |                                       |                                           |                                      | BAŞVURU FORMU<br>TÜKETİCİ HAKEM HEYETİ BAŞKANLIĞIN? | A                           |                                                             |            |
| Mesajar                   |                                       |                                           |                                      |                                                     |                             |                                                             |            |
|                           |                                       |                                           | BAŞVURU TARİHİ<br>BAŞVURU NUMARASI   | -                                                   |                             |                                                             |            |
|                           |                                       |                                           | BASVURU SAHİBİNİN BİL                | GILERÍ                                              |                             |                                                             |            |
|                           |                                       |                                           | T.C. Kimlik No/Mersis No             | 1                                                   |                             |                                                             |            |
|                           |                                       |                                           | Adı/Ünvanı                           |                                                     |                             |                                                             |            |
|                           |                                       |                                           | BAŞVURU SAHİBİNİN İLE                | 1                                                   |                             |                                                             |            |
|                           |                                       |                                           | lifice                               |                                                     |                             |                                                             |            |
|                           |                                       |                                           | Adresi                               |                                                     |                             |                                                             |            |
|                           |                                       |                                           | Telefon Numarası                     |                                                     |                             |                                                             |            |
|                           |                                       |                                           | Elektronik Posta                     | N                                                   |                             |                                                             |            |
|                           |                                       |                                           | SİKAYET EDİLEN BİLGİL                | FRİ                                                 |                             |                                                             |            |
|                           |                                       |                                           | Adı/Ünvanı                           | deneme firması                                      |                             |                                                             |            |
|                           |                                       |                                           | Adresi                               | x avm çankaya subesi                                |                             |                                                             |            |
|                           |                                       |                                           | İli/İlçesi                           | ANKARA/ÇANKAYA                                      |                             |                                                             |            |
|                           |                                       |                                           | Telefonu                             | 031288888888                                        |                             |                                                             |            |
|                           |                                       |                                           | Faksi                                |                                                     |                             |                                                             |            |
|                           |                                       |                                           | UYUŞMAZLIK KONUSUN                   |                                                     |                             |                                                             |            |
|                           |                                       |                                           | Uyuşmazlık Tarihi                    |                                                     |                             |                                                             | ~          |
|                           |                                       |                                           | II Uyuşmazlık Bedeli                 | 500 TL                                              | 1.                          |                                                             |            |
|                           |                                       |                                           |                                      |                                                     |                             | Onc                                                         | eki liente |
|                           | @ 2016 - TÜBİS                        |                                           |                                      |                                                     |                             |                                                             |            |
| (2)                       |                                       | W                                         |                                      |                                                     |                             | TR 🔔 📂 🗐 :                                                  | 13:43      |

Yapılan şikayet ".PDF" olarak gösterilmektedir. İster döküm alabilir, saklayabilir veya sistemde görebilir.

| Hakem Heyeti Seçimi<br>Hakem Heyeti<br>Başvuruyu Tamamla | ikamet Adresine Göre<br>ÇANKAYA İLÇE TÜKETİCİ HAKEM HEYETİ-I | Tüketici İşleminin Yapıldığı Yere Göre   |
|----------------------------------------------------------|--------------------------------------------------------------|------------------------------------------|
|                                                          |                                                              |                                          |
| Hakem Heyeti Seçimi                                      | 🚫 İkamet Adresine Göre                                       | O Tüketici İşleminin Yapıldığı Yere Göre |
| Hakem Heyeti                                             | ETİMESGUT İLÇE TÜKETİCİ HAKEM HEYETİ                         |                                          |
| Başvuruyu Tamamla                                        |                                                              |                                          |

(\*) Burada sistem işlemin yapıldığı veya NVİ de tüketicinin kayıtlı nüfus ikametgah bilgisine göre seçim vermektedir.

| ← () @ https://pgds.gtb  | ugovær/tubistest/Tuketici/Sikayet8assuru?rida219 🔎 マ 🚔 C 💋 - Tøketici Bik | gi Sistemi ×                                              |                                | <b>日本</b><br>日本<br>日本               |
|--------------------------|---------------------------------------------------------------------------|-----------------------------------------------------------|--------------------------------|-------------------------------------|
| File Edit View Favorites | Tools Help                                                                |                                                           |                                |                                     |
| 🖲 TÜBİS                  | =                                                                         | İşlem Onayı!                                              | 1                              | 🛃 û (                               |
|                          | Tüketici Şikayet Girişi                                                   | Şikayet girişi bilgileri kaydedilesek onaylıyor musunuz ? |                                |                                     |
| 🖉 Tüketci Başıvuru 🗸 🗸   | 1. Adım<br>şəxiyət Dolan Tena Deşard                                      | Vacpeç                                                    | 4<br>4. Adom<br>Baayet Chicame | 5. Adam<br>Tasalid Hakam Hayati Sep |
| Yeni Başıvaru            | 5.Adım Tüketici Hakem Heyeti Seç                                          |                                                           |                                | ^                                   |
| Yerim Kalan Beşvuruler   |                                                                           | ti Segimi 💿 İsamet Adresine Göre                          |                                |                                     |
| Yapılan Başısınılar      | Haher                                                                     | m Heyeti ÇANKAYA İLÇE TÜKETİCİ HAKEM HEYETİ-i             |                                |                                     |
| Kişisel Bilgilerim       |                                                                           |                                                           |                                |                                     |
| Mesajar                  | Bagiuunyu Tar                                                             | nanta<br>                                                 |                                | •                                   |
|                          |                                                                           |                                                           |                                | Onceki literle                      |

Son aşamada şikayeti tüketici yaptığı tercihe göre ilgili "TÜKETİCİ HAKEM HEYETİNE" göndermektedir.

| File Edit View Favorites                 | gov.tr/tubistest/Tuketici/Sikayet8assuru?rida-219 D ~ 🏦 C 🛛 💋 - Tüketici Bilg<br>Gools Help | Sistemi ×                                                                           |                           | <b></b>                             |
|------------------------------------------|---------------------------------------------------------------------------------------------|-------------------------------------------------------------------------------------|---------------------------|-------------------------------------|
| 🔕 TÜBİS                                  | =                                                                                           | Dited                                                                               |                           | 🚽 🗋 🖓                               |
| () () () () () () () () () () () () () ( | Tüketici Şikayet Girtşi                                                                     | umpri<br>Şikayet heşurunuz beşarışla oluşturulmuştur. Beşuru Numarası: 2015-2043-66 | <b>0</b> —                | _0                                  |
| 🕼 Tüketci Beyvuru 🗸 🗸                    | 1. Adum<br>Şikayat Collan Yana Doğlan                                                       |                                                                                     | 4. Adım<br>şazıyıt Cesswe | 5. Adum<br>Toxadol Hakam Hayati Sag |

Yarım kalan başvurularını sonlandırmadığı sürece silebilir veya değiştirebilir.

| (C) (C) https://pgds.gtb. | gov.tr/tubistest/Tuketici/Basvu | iruSorgulama    | § 5 ≞ - ۹              | - Tüketici Bilgi Sistemi × |                       |            |                    |                       | <b>→ → →</b> 0 |
|---------------------------|---------------------------------|-----------------|------------------------|----------------------------|-----------------------|------------|--------------------|-----------------------|----------------|
| File Edit View Favorites  | Tools Help                      |                 |                        |                            |                       |            |                    |                       |                |
| 🙆 TÜBİS                   | ≡                               |                 |                        |                            |                       |            |                    | 🔊 🔔 к                 |                |
|                           | Devam Eden Başvurul             | lar             |                        |                            |                       |            |                    |                       |                |
| 🖉 Tüketel Beşvuru 🗸       |                                 | Başvuru B       | laşlangıç 02/12/2016 🗮 |                            | Başvuru Biliş         | 02/12/2016 |                    |                       |                |
| Kişisel Bilgilerim        |                                 | ,               | td/Ünvan               |                            | TCKN / Vergi Numarası |            |                    |                       |                |
| Mesajar                   |                                 |                 | Sorgula                |                            |                       |            |                    |                       |                |
|                           |                                 |                 | Patrice Office         | City of Editor             | December Barbel       |            | Report Distance    |                       |                |
|                           |                                 | 51              | Baprunua Git           | DENEME FIRMASE             | SOO TI,               |            | BASVURU ASAMASINDA |                       |                |
|                           |                                 |                 |                        |                            |                       |            |                    |                       |                |
|                           |                                 | Say/a 1 / 1 (To | plam 1 kayıt) 🤄 1 🕑    |                            |                       |            |                    | Sayfa Satir Saym 10 * |                |

#### Tamamlanmış başvuru.

| nakinin nakinilik |                           |                |                   | Daytore only          | 00102010 | -              |                |         |
|-------------------|---------------------------|----------------|-------------------|-----------------------|----------|----------------|----------------|---------|
| Ad/Ünvan          |                           |                |                   | TCKN / Vergi Numarası |          |                |                |         |
|                   |                           |                |                   |                       |          |                |                |         |
|                   | Sorgula                   |                |                   |                       |          |                |                |         |
| Şikayet Numarası  | Sorgula<br>Şikayet Tarihi | Şîkayet Edîlen | Uyuşmazlık Bedeli | Hakam Heyeti          |          | Bagiuru Durumu | Başıvıru Formu | Tarihçe |

Bu kısımda başvuru formunu ve tarihçeyi görebilir.

| C C Mttps://pgds.gtb. | gov.ttr/tubistest/Tuketici/BassuruSorgulama 🔎 = 🗎 C 💋 - Tüketici Bis                                              | j Sistemi ×                                                                                                    |                                                                  |
|-----------------------|----------------------------------------------------------------------------------------------------|----------------------------------------------------------------------------------------------------|------------------------------------------------------------------|
| TÜBİS                 |                                                                                                    | Basyuru Formu                                                                                                    | ef 1                                                             |
|                       | Tamamlanan Başvurular                                                                                             | CONTRACT D CONTRACT DATA DE LA CONTRACT DATA DE LA CONTRACT DA CONTRACT DE LA CONTRACT DE LA CONTRACT. |                                                                  |
| 🕑 Tüketici Başvuru 🗸  | Baywer Bastangog 02/12/2010 🗮                                                                                     | Ingentiti Tabiliti Zawa 2016 kuwa<br>Ingentiti Tabiliti Zawa 2016 kuwa<br>Ingentiti Tabiliti Tabiliti Zawa 2016 kuwa<br>Ingentiti Tabiliti Tabiliti Zawa 2016 kuwa 2016 kuwa 2016 kuwa 2016<br>Ingentiti Tabiliti Tabiliti Zawa 2016 kuwa 2016 kuwa 2016 kuwa 2016 kuwa 2016 kuwa 2016 kuwa 2016 kuwa 2016 kuwa                                                                                                    | 82/12/2016 <b>2</b>                                              |
| Mesajar               | Sarguta                                                                                                    | An extra traditivity its<br>Units<br>Advect<br>Market Neurone<br>Market Neurone                                                                                                    |                                                                  |
|                       | Skayet Numorasi Skayet Tarihi Skayet Tarihi Skayet Tarihi Solavet Solavi<br>2018-2348-56 2.122.2016 Dehetime Home | Starst relation<br>Address Barle Head Head<br>Hand Annual Head Head<br>Hand Annual Head Head<br>Hand Annual Head Head<br>Hand Head Head Head Head<br>Hand Head Head Head Head Head<br>Hand Head Head Head Head Head Head<br>Head Head Head Head Head Head Head Head<br>Head Head Head Head Head Head Head Head<br>Head Head Head Head Head Head Head Head<br>Head Head Head Head Head Head Head Head                                                                                                    | Bepun Durum Bepun Romu Turtus<br>Bepun Italian Bepun Romu Turtus |
|                       | Seyfs1/1(fostern1keyro 🕜 💶 🕘                                                                                      | V Productia kontrete kontre hallen in die die<br>Departure fahren 2. Zeite Aller Verlande<br>Vergewach Kenne (an terrete<br>Vergewach Kenne) (an terrete<br>Vergewach Kenne) (an terrete<br>Vergewach Kenne) (and terrete) (and terrete)<br>Kennes Kennes (and terrete) (and terrete) (and terrete)<br>Kennes Kennes Kennes (and terrete) (and terrete) (and terrete)                                                                                                    | Sayle San Sayle (n -                                             |
|                       |                                                                                                    | Ngun latten hus                                                                                                    |                                                                  |
|                       |                                                                                                    |                                                                                                    |                                                                  |
|                       |                                                                                                    |                                                                                                    |                                                                  |
|                       |                                                                                                    | Kapat                                                                                                    |                                                                  |
|                       |                                                                                                    |                                                                                                    |                                                                  |

Veya

|                            | aau teibubistast (Tukatisi (Basau | o Consultanta                | 0-86           | Total d Biol Careel       | ×                  |                                      |                |         |               |                  |          |
|----------------------------|-----------------------------------|------------------------------|----------------|---------------------------|--------------------|--------------------------------------|----------------|---------|---------------|------------------|----------|
| File Edit View Favorites   | Tools Help                        |                              | ~ = 0   6      | - Taketici birgi Jisterin | ^                  |                                      |                |         |               |                  | 00 00 00 |
| 🖲 TÜBİS                    | =                                 |                              |                | Başvuru Durumu Geçmiş     | μ                  |                                      |                |         |               | <b>₽</b> 2       |          |
| <b>1 1 1 1 1 1 1 1 1 1</b> | Tamamlanan Başvurul               | ar                           |                | Başvuru Numarası          | İşlem Tarihi       | Başvure Durume                       |                |         |               |                  |          |
| 🕼 Tüketici Başıvuru 🗸 🗸    |                                   | Başvuru Başlangıç            | 02/12/2016     | 2016-2343-00              | 2.12.2016 13:50:32 | Başvuru Tamamlandı                   |                |         |               |                  |          |
| Kipisel Bilgilerim         |                                   | Ad/Unvan                     |                |                           |                    | ĸ                                    | apat           |         |               |                  |          |
| Mesajar                    |                                   | I                            | Sorgula        |                           | _                  |                                      |                |         |               |                  |          |
|                            |                                   | Şikayet Numarası             | Şikayet Tarihi | Şikayet Edilen            | Uyuşmazlık Bedeli  | Hakem Heyeti                         | Bapruru Durum. | u       | Bagvuru Formu | Tarihçe          |          |
|                            |                                   | 2016-2343-56                 | 2.12.2016      | DENEME FÖRMASI            | 500 TL             | ÇANKAYA İLÇE TÜKETİLİ HAKEM HEYETİLI | BAŞVURU TAMA   | AMLANCE |               |                  |          |
|                            |                                   | Sayfa 1 / 1 (Toplam 1 kayrt) | 0 1 0          |                           |                    |                                      |                |         | Sayla         | Sater Sayme 10 * |          |

Görebilir.

THH tarafında bu şikayet "Başvuru Sorguları-İnternet Başvuruları" kısmına düşmektedir.

| + + Ktps://pgds.gtb      | gev.tr/tubistest/HakemHeyeti/AramaSorgulama | 🍏 ۵۵-۹                    | - Tüketici Bilgi Sistemi × |                           |                       |                           |                    |                       | - |
|--------------------------|---------------------------------------------|---------------------------|----------------------------|---------------------------|-----------------------|---------------------------|--------------------|-----------------------|---|
| File Edit View Favorites | Taols Help                                  |                           |                            |                           |                       |                           |                    |                       |   |
| 🖲 TÜBİS                  | ≡                                           |                           |                            |                           |                       |                           |                    | 9 1                   |   |
|                          | İnternet Başvuruları                        |                           |                            |                           |                       |                           |                    |                       |   |
| 2                        | Karar/Dosya Numarasına Göre                 |                           |                            |                           |                       |                           |                    |                       |   |
| в інніваруры 🗸           | Şikayet Başlangış Tarihi                    |                           |                            |                           | Şikayet Bitliş Tarihi |                           |                    |                       |   |
| 🖌 Başvuru Sorguları 🗸 🗸  |                                             |                           |                            |                           |                       |                           |                    |                       |   |
| Yeni Kayıtlar 🗸 🗸        | Karar Başlangış Tarihi                      | -                         |                            |                           | Karar Bitiş Tarihi    | -                         |                    |                       |   |
| Internet Bagvunulan      | AduÜnvanı                                   |                           |                            | TCH                       | N / Vergi Numarası    |                           |                    |                       |   |
| e Evrak ile Beşvuru      | Karar Durumu                                | Lütfen bir değer seçiniz. |                            | <b>v</b>                  | Şikayet Türü          | Lüffen bir değer seçiniz. |                    | ~                     |   |
| işleme Almanlar 🔍 🗸      |                                             |                           |                            |                           |                       |                           |                    |                       |   |
| Bilir Kişi İşlemleri 🗸 🗸 |                                             | Sorgula                   |                            |                           |                       |                           |                    |                       |   |
| Karara Bağlananlar 🗸 🗸   |                                             |                           |                            |                           |                       |                           |                    |                       |   |
| Gündem İslemleri 🗸 🗸     | Şikayet Numarası                            | Şikayet Tarihi            | Şikayet Eden Şika          | ayet Edilen               | Uyuşmazlık Bedeli     | Bapruru Durumu            | Raportör İşlemleri | Uyupmazlık Belgeleri  |   |
|                          | 2016-2343-56                                | 2 ARALEK 2016 CUMA        | 00                         | NEME FÖRMASI              | 500 TL                | BAŞVURU TAMAMLANDI        | Ô                  | B-                    |   |
|                          | 2016-2343-54                                | 2 ARALIK 2016 CUMA        | DB                         | VEME 02.12.2016 INTERNET2 | 222 TL                | BAŞVURU TAMAMLANDI        | Ô                  | D-                    |   |
| THH Tanmiama             | Teste 1/2 Tester 2 in al                    |                           |                            |                           |                       |                           |                    |                       |   |
|                          | Sagna 1 / 1 (rophamile kayn)                | 0.0                       |                            |                           |                       |                           |                    | Sayfa Satir Sayisi 10 |   |
| 🖁 Şabion Yönetimi 🗸 🗸    |                                             |                           |                            |                           |                       |                           |                    |                       |   |
| Z Tanuniamalar 🗸 🗸       |                                             |                           |                            |                           |                       |                           |                    |                       |   |
|                          |                                             |                           |                            |                           |                       |                           |                    |                       |   |